# Gibtelecom

## INSTRUCTION GUIDE: NEW REGISTRATION ON MY GIBTELECOM FOR PAY MONTHLY CUSTOMERS

- STEP 1. Visit gibtele.com
- **STEP 2.** Go to My Gibtelecom on the right hand side of the page and click on the MYGIBTELECOM link on the dropdown menu.

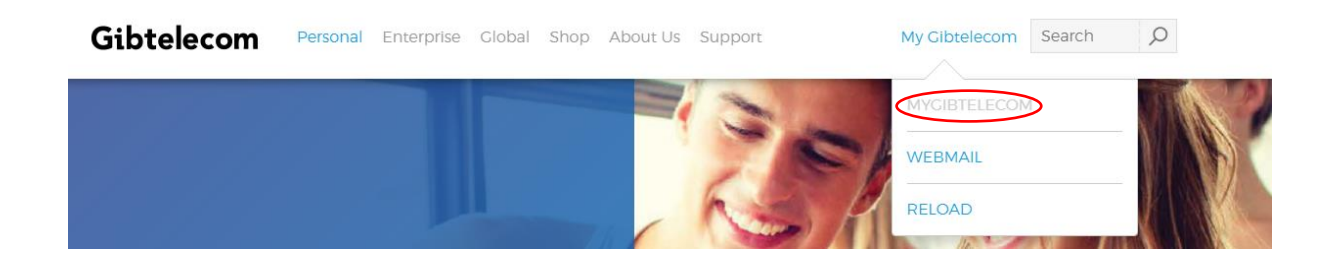

**STEP 3.** Click "REGISTER NOW" button at the bottom of the screen. You can also choose to save your details by clicking the "Remember me" box.

| Gibtelecom |                       |                                                                                                | Basket 0 items |
|------------|-----------------------|------------------------------------------------------------------------------------------------|----------------|
|            |                       |                                                                                                |                |
|            |                       |                                                                                                |                |
|            |                       |                                                                                                |                |
|            |                       |                                                                                                |                |
|            | Login to MyGibtelecom |                                                                                                |                |
|            | Email address         | abc@company.com                                                                                |                |
|            |                       | The value for email address is missing.                                                        |                |
|            | Password              | Password show                                                                                  |                |
|            |                       | The value for password is missing.                                                             |                |
|            |                       | Forgotten Password?                                                                            |                |
|            |                       | Remember me                                                                                    |                |
|            |                       | Select this checkbox if you would like us to<br>remember your email address on this<br>device. |                |
|            |                       | LOG IN                                                                                         |                |
|            |                       | $\sim$                                                                                         |                |

New to MyGibtelecon

**STEP 4.** Using your account number, invoice number and surname you can now start your registration.

| Register using account details            |                       |  |
|-------------------------------------------|-----------------------|--|
| Account number                            |                       |  |
|                                           |                       |  |
| This is your 8-digit account number.      |                       |  |
| Invoice number                            |                       |  |
| This is the invoice number from your rece | nt billing statement. |  |
| Surname                                   |                       |  |
|                                           |                       |  |
|                                           |                       |  |

**STEP 5.** Fill out the registration for existing customer form and click "FINISH" button at the bottom.

| egistration for existing customer |                                                                          |
|-----------------------------------|--------------------------------------------------------------------------|
| Email address                     | Email address                                                            |
|                                   | This will be your user ID.                                               |
| Confirm email                     | Confirm email                                                            |
| Password                          | Password Show                                                            |
| Confirm password                  | Confirm password                                                         |
| Security question                 | What city were you born in?                                              |
| Answer                            |                                                                          |
|                                   | You will need to provide this information while resetting your password. |
| Title                             | Title                                                                    |
| First name                        | First name                                                               |
| Last name                         | Last name                                                                |
| Date of birth                     | dd/mm/yyyy                                                               |
| Mobile number                     | Mobile number                                                            |
| Alternative number                | Alternative number                                                       |
| Keep me informed abo              | ut the products, services, and promotions from Cibtelecom.               |
|                                   | FINISH                                                                   |

## **STEP 6.** You are now registered

#### Gibtelecom

Basket 0 items

## **Registration complete**

#### Thank you for registering with us.

Your account has been successfully created.

Before you can access your account, you will need to activate it. An email with instructions on how to activate your account has been sent to your registered email address. If you need any help or support when using your MyCibtelecom account, please call us on +350 20052200 or visit www.gibtele.com. **STEP 7.** A verification link will then be emailed to your chosen email address. If you do not receive this link, please enter your registered email address in the box below for the link to be re-sent.

| Gibtelecom                                                                                                    | 🛒 Basket 0 iten                                  |
|----------------------------------------------------------------------------------------------------|--------------------------------------------------|
| Send Email Verification Link                                                                                                    |                                                  |
| Your account activation link has been sent to your registered email address.                                                                                                    | ×                                                |
|                                                                                                    |                                                  |
| Your account is not yet activated. Please check your registered email address mailbox for the activation details. Otherwise, e new activation email.                                                                                                    | enter your registered email address to receive a |
| Your account is not yet activated. Please check your registered email address mailbox for the activation details. Otherwise, e new activation email.                                                                                                    | nter your registered email address to receive a  |
| Your account is not yet activated. Please check your registered email address mailbox for the activation details. Otherwise, e<br>new activation email.<br>Email address<br>abc@company.com                                                                                   | nter your registered email address to receive a  |
| Your account is not yet activated. Please check your registered email address mailbox for the activation details. Otherwise, €<br>new activation email.<br>Email address<br>abc@company.com<br>for if you don't remember your email address, please call us on +350 20052200. | nter your registered email address to receive a  |

**STEP 8.** Click the link sent to your email address to verify your account.

Should you need any assistance, please contact Customer Care on 20052200 or customerservices@gibtele.com